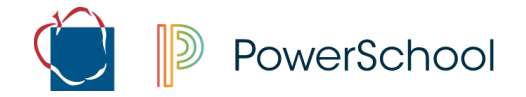

## AACPS – Absence or Early Dismissal Request Parent Portal

Utilizing the web-based Parent Portal application or mobile app, Parent(s)/Guardian(s) will have the opportunity to submit an absence note or early dismissal request online via the Parent Portal.

| Sign into Parent Portal- Web-based                                                                                                    | Sign into Parent Portal- Mobile App                                                                                                    |
|----------------------------------------------------------------------------------------------------|----------------------------------------------------------------------------------------------------|
| <ol> <li>Open a web browser on your computer and<br/>go to <u>www.aacps.org</u>.</li> </ol>                                                                                                    | <ol> <li>Install the app on your device. Upon first<br/>opening the app, you will be asked to enter the<br/>district code.</li> </ol>                                                                                                    |
| 2. Click the Student/Parent Portal quick link icon at the top of the page.          Image: Student/Parent Portal         Image: Student/Parent Portal         Image: Student Portal         Image: Student Portal         Image: Student Portal         Image: Student Portal         Image: Student Portal         Image: Student Portal         Image: Student Portal         Image: Student Portal         Image: Student Portal         Image: Student Portal <t< th=""><td>2. Enter LTDJ in the boxes that appear on the screen as shown and click <b>Continue</b>.</td></t<> | 2. Enter LTDJ in the boxes that appear on the screen as shown and click <b>Continue</b> .                                                                                                    |
| 3. Click the PowerSchool Student and Parent Sign-In icon on the right. You will be directed to the Sign In page.           Image:           Image:                                                                                                    | 3. At the Sign In screen, enter the Username and Password you created when you established your Parent Portal account. Click Go.          Image: Code Sign In County Public Sc.         Anne Arundel County Public Sc.         Arrangedis         Deservative         Password         Event Vername         Password         Forget Vername         Password         Forget Vername         Password         Forget Vername         Password         Forget Vername         Password         Forget Vername         Forget Vername         The Dashboard is the default page of the app. |
| <ul> <li>4. Enter the Parent Portal Username and Password you created.</li> <li>a. For assistance with logging in: <ol> <li>Click on the Forgot Username or Password link found on the sign in page.</li> </ol> </li> <li><u>OR</u> <ol> <li>Contact your student's school for further assistance with logging in.</li> </ol> </li> </ul>                                                                                                    |                                                                                                    |

PowerSchool

| Complete the Form- Web-based                                                                           | Complete the Form- Mobile App                                                                                                    |
|----------------------------------------------------------------------------------------------------|----------------------------------------------------------------------------------------------------|
| <ol> <li>Click the student name across the top that<br/>you are completing the form for.</li> </ol>    | 1. Select your student by clicking on the down<br>arrow to the right of the picture in the upper right-<br>hand corner of the screen. |
| 2. Click <b>Forms</b> on the left menu bar.                                                            | 2. Click <b>More</b> located in the lower right hand corner and click <b>Forms</b> .                                                  |
| 3. Click AACPS-Absence or Early Dismissal Form Spanish, use the dropdown in the upper right of English | to open the form. ( <u>Note</u> : To change the text to corner.)                                                                      |
| <ol> <li>Read and complete the form as directed on so completed.</li> </ol>                            | reen. Any field marked with an asterisk (*) must be                                                                                   |
| 5. Click <b>Submit</b> .<br>Your submission will be reviewed by the main office.                       |                                                                                                    |

A running list of previous submissions will appear within the response area in the middle of the page.

| ACPS - Absence or Early Disn       | nissal Request                         |                               |                         |                     |                 |                       | English | h |
|------------------------------------|----------------------------------------|-------------------------------|-------------------------|---------------------|-----------------|-----------------------|---------|---|
| ease use this form to notify scho  | ool of early dismissal or absence. Abs | sence notes must be submitte  | d within 3 DAYS after r | eturning to school. |                 |                       |         |   |
| ease select an option *            |                                        |                               |                         |                     |                 |                       |         |   |
| Absent Note                        |                                        |                               |                         |                     |                 |                       |         |   |
| C Early Dismissal                  |                                        |                               |                         |                     |                 |                       |         |   |
| nter the date(s) of your child     | s absence or early dismissal below     | v. If your child was absent o | ne day, the start date  | and end date shou   | ld be the same. |                       |         |   |
| itart Date: *                      |                                        | End Date: *                   |                         |                     |                 |                       |         |   |
| MM/DD/YYYY                         |                                        | MM/DD/YYYY                    |                         |                     |                 |                       |         |   |
| Reason for Dismissal or Abse       | nce: *                                 | Who will be picking           | up your student? *      |                     |                 |                       |         |   |
| O Sick                             | O Court                                | O Parent/Guardian             |                         |                     |                 |                       |         |   |
| O Death in Family/Funeral          | O Doctor Appointment                   | O Other (Name on le           | gal ID must match na    | me entered.)        |                 |                       |         |   |
| O Religious Holiday                | O Other                                |                               |                         |                     |                 |                       |         |   |
| Phone: *                           |                                        | Email communication           | n preferred:            |                     |                 |                       |         |   |
|                                    |                                        | ○ Yes                         |                         |                     |                 |                       |         |   |
| Responder                          | Date                                   | Type                          | Start Date              | End Date            | Reason          | Undated Attendance    |         |   |
| Roos Jessica                       | 08/18/2021 11:20:05 AM                 | .,,,,,                        | 8/10/2021               | 8/19/2021           |                 | opartea / riterration | View    | E |
| 11003, 0033104                     | 0011012021 11:20:00 Am                 |                               | 0/10/2021               | 0/10/2021           |                 |                       | 101     |   |
|                                    |                                        |                               | 0/40/2024               | 0/10/2021           |                 | Vec                   | 3.6     | E |
| Edwin C Copeland                   | 08/18/2021 11:26:36 AM                 | Absent Note                   | 0/10/2021               | 0/10/2021           |                 | 160                   | view    |   |
| Edwin C Copeland                   | 08/18/2021 11:26:36 AM                 | Absent Note                   | 0/10/2021               | 0/10/2021           |                 | 100                   | view    |   |
| Edwin C Copeland<br>Admin Use Only | 08/18/2021 11:26:36 AM                 | Absent Note                   | 0/10/2021               | 0/10/2021           |                 | 1.00                  | View    |   |
| Edwin C Copeland                   | 08/18/2021 11:26:36 AM                 | Absent Note                   | 0/10/2021               | 0/10/2021           |                 | 100                   | view    |   |
| Edwin C Copeland                   | 08/18/2021 11 26:36 AM                 | Absent Note                   | 0/10/2021               | 0/10/2021           |                 |                       | view    |   |

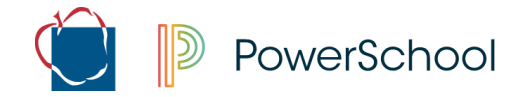

## AACPS – Solicitud de Ausencia o Salida Temprana Portal de Padres

Utilizando la aplicación del Portal para Padres basada en la web o aplicación móvil, los Padres / Tutores tendrán la oportunidad de enviar una nota de ausencia o una solicitud de salida temprana en línea a través del Portal de Padres.

| Inicie sesión en el Portal de Padres- en la web                                                                                                    | Inicie sesión en el Portal de Padres – para móviles                                                                                                    |
|----------------------------------------------------------------------------------------------------|----------------------------------------------------------------------------------------------------|
| <ol> <li>Abra un navegador web en su computadora y<br/>vaya a <u>www.aacps.org</u>.</li> </ol>                                                                                                    | <ol> <li>Instale la aplicación en su dispositivo. Al abrir la<br/>aplicación por primera vez, se le requerirá que<br/>introduzca el código del Distrito.</li> </ol>                                                                                                    |
| 2. Haga clic en el icono de enlace rápido del Portal de estudiantes/padres en la parte superior de la página.          Image: Student/Parent Portal       Image: Student/Parent Portal         Student/Parent Portal       School Security                                                                                                    | 2. Escriba LTDJ en la caja que aparece en la pantalla tal y como se muestra y haga clic en Continuar.                                                                                                    |
| 3. Haga clic en el icono de inicio de sesión de PowerSchool para estudiantes y padres a la derecha. Se le dirigirá a la página Iniciar sesión.           Image: PowerSchool Student and Parent Sign-In Click Here to Log In                                                                                                    | <ul> <li>3. En la pantalla de Iniciar sesión, introduzca el Nombre de usuario y Contraseña que creó cuando estableció su cuenta del Portal para Padres. Haga clic en Ir (Go)</li> <li> Pistici Code Sign In Propio Sign In Propio Si</li></ul> |
| <ul> <li>4. Ingrese el nombre de usuario y la contraseña del portal para padres que creó.</li> <li>a. Para obtener ayuda con el inicio de sesión: <ul> <li>i. Haga clic en el enlace Olvidé mi nombre de usuario o contraseña que se encuentra en la página de inicio de sesión</li> <li><u>O</u></li> <li>ii. Póngase en contacto con la escuela de su estudiante para obtener más ayuda con el inicio de sesión.</li> </ul> </li> </ul> |                                                                                                    |

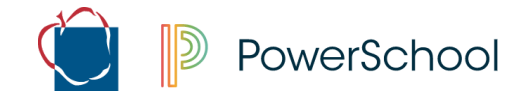

| Complete el formulario de consentimiento<br>-en la web                                                                                 | Complete el formulario- Aplicación móvil                                                                                                    |
|----------------------------------------------------------------------------------------------------|----------------------------------------------------------------------------------------------------|
| <ol> <li>Haga clic en el nombre del estudiante en la<br/>parte superior para el que está completando<br/>el formulario.</li> </ol>     | 1. Seleccione su estudiante haciendo clic en la<br>flecha hacia abajo a la derecha de la imagen en la<br>esquina superior derecha de la pantalla. |
| <ol> <li>Haga clic en Formularios en la barra de menú<br/>izquierda.</li> </ol>                                                        | 2. Haga clic en <b>Más</b> y seleccione <b>Formularios</b> para<br>actualizar los formularios de consentimiento de<br>padres o estudiantes        |
| <ol> <li>Haga clic en AACPS-Formulario de ausencia o<br/>(<u>Nota:</u>Para cambiar el texto al español, utilice<br/>English</li> </ol> | despido anticipado para abrir el formulario.<br>el menú desplegable en la esquina superior derecha).                                              |
| <ol> <li>Lea y complete el formulario como se indica e<br/>asterisco (*) debe completarse.</li> </ol>                                  | n la pantalla. Cualquier campo marcado con un                                                                                                    |
| <ol> <li>Haga clic en Enviar</li> <li>Su presentación será revisada por la oficina pr</li> </ol>                                       | incipal.                                                                                                    |

Una lista en ejecución de envíos anteriores aparece dentro del área de respuesta en el centro de la página.

| ase use this form to notify school of early dismissal or absence. Absence notes must be submitted within 3 DAVS after returning to school<br>Asse steed an option *<br>'Absent Note<br>Early Dismissal<br>ter the date() of your child's absence or early dismissal below. If your child was absent one day, the start date and end date should be the same.<br>tara Date: -<br>Ind Date: -<br>MMDD/YYYY -<br>-<br>Start Date dots -<br>Other (Name on legal ID must match name entered.)<br>) Cealt in FamilyFuneral<br>) Count<br>) Count | CPS - Absence or Early Disr                    | nissal Request                         |                                        |                        |                      |                 |                    | Englis | h |
|----------------------------------------------------------------------------------------------------|------------------------------------------------|----------------------------------------|----------------------------------------|------------------------|----------------------|-----------------|--------------------|--------|---|
| Asse select an option * 'Absent Note 'Early Dismissal ter the date(s) of your child's absence or early dismissal below. If your child's absence or early dismissal below. If your child's absence or early dismissal below. If your child's absence or early dismissal below. If your child's absence or early dismissal below. If your child's absence or early dismissal below. If your child's absence or early dismissal below. If your child's absence or early dismissal below. If your child's absence or early dismissal below. If your child's absence or early dismissal below. If your child's absence or early dismissal below. If your student?   State of the child be picking up your student?  Selection of the child's absence or early dismissal below. If your student?  Selection of the child's absence or early dismissal below. If your student?  Selection of the child's absence or early dismissal below. If your student?  Selection of the child's absence or early dismissal below. If your student?  Selection of the child's absence or early dismissal below. If your student?  Selection of the child's absence or early dismissal below. If your student?  Selection of the child's absence or early dismissal below. If your student?  Selection of the child's absence or early dismissal below. If your student?  Selection of the child's absence or early dismissal below. If your student?  Selection of the child's absence or early dismissal below.  Selection of the child's absence or early dismissal below. If your student?  Selection of the child's absence or early dismissal below.  Selection of the child's absence or early dismissal below. If your student?  Selection of the child's absence or early dismissal below. If your student?  Selection of the child's absence or early dismissal below.  Selection of the child's absence or early dismissal below.  Selection of the child's absence or early dismissal below.  Selection of the child's absence or early dismissal below.  Selection of the child's absence or early dismissal below.  Selection of th                                                                                                    | ease use this form to notify sch               | ool of early dismissal or absence. Ab  | sence notes must be submitter          | d within 3 DAYS after  | returning to school. |                 |                    |        |   |
| Absent Node<br>Early Dismissal<br>ter the dats (5) of your childs absence or early dismissal below. If your child was basen to us the start date should be the same.<br>tart Date: * ImMUDDYYYY Image: Image:                                                                                                    | ease select an option *                        |                                        |                                        |                        |                      |                 |                    |        |   |
| Base of provide absence or early dismissal below. If your child's absence or early dismissal below. If your child's absence or early dismissal below. If                                                                                                    | Absent Note                                    |                                        |                                        |                        |                      |                 |                    |        |   |
| ter te date j of your child's usere or early dismisal below. If your child was absent one due, the start date and end date should be the same.<br>Ter Date: *<br>MMIDD/YYY                                                                                                    | Early Dismissal                                |                                        |                                        |                        |                      |                 |                    |        |   |
| art Date: * End Date: *   MM/DD/YYYY Image: *   0 Sick Court   0 Parent/Guardian   0 Detri / Appointment 0 Other (Name on legal ID must match name entered.)   0 Relgious Holiday 0 Other <b>rent Contact for Confirmation: rent Contact for Confirmation: rent Contact for Confirmation: rent Contact for Confirmation: Responder Date Type Start Date Relgiout Responder Obsent Note: Responder Date Obsent Note: Responder Date Type Start Date Relgiout Relgiout Responder Obsent Note: Responder Obsent Note: Relgiout Responder Date Type Start Date Relgiout Relgiout Relgiout Relgiout Responder Relgiout Relgiout Relgiout Responder Responder Relgiout Relgiout</b>                                                                                                    | nter the date(s) of your child                 | s absence or early dismissal below     | w. If your child was absent or         | ne day, the start date | and end date shou    | ld be the same. |                    |        |   |
| MMIDD/YYY MMIDD/YYY   Sick Court Parent/Guardian Octor Appointment Other (Name on legal ID must match name entered.) Religious Holiday Other Responder Other Responder Date Type Start Date End Date Reason Updated Attendance Responder Other (Name on legal ID rust match name entered.) Responder Date Type Start Date End Date Reason Updated Attendance Responder Other (Name on legal ID rust match name entered.) Responder Other Responder Other (Name on legal ID rust match name entered.) Responder Other Responder Other (Name on legal ID rust match name entered.) Responder Other Responder Other Responder Other (Name on legal ID rust match name entered.) Responder Other Responder Other Responder Responder </td <td>itart Date: *</td> <td></td> <td colspan="2">End Date: *</td> <td></td> <td></td>                                                                                                    | itart Date: *                                  |                                        | End Date: *                            |                        |                      |                 |                    |        |   |
| Sexon for Dismissal or Absence: Who will be picking up your student? *   9 Sick Court Parent/Guardian   0 Death in Family/Funeral 0 Other (Name on legal ID must match name entered.)   9 Religious Holiday 0 Other   Email communication preferred:   • Yes     Responder   0 Date Type   Start Date End Date   0 Religious Holiday 0 Start Date   Responder Date   0 Bit/8/2021 11/28/05 AM 8/19/2021   8/18/2021 8/18/2021   1/2 Bit/2021 8/18/2021   1/2 Bit/2021 9/18/2021   1/2 Bit/2021 8/18/2021   1/2 Bit/2021 9/18/2021   1/2 Bit/2021 9/18/2021   1/2 Bit/2021 9/18/2021   1/2 Bit/2021 9/18/2021   1/2 Bit/2021 9/18/2021   1/2 Bit/2021 9/18/2021   1/2 Bit/2021 9/18/2021   1/2 Bit/2021 9/18/2021   1/2 B                                                                                                    | MM/DD/YYYY                                     |                                        | MM/DD/YYYY                             |                        |                      |                 |                    |        |   |
| eason for Dismisal or Absence:                                                                                                    |                                                |                                        |                                        |                        |                      |                 |                    |        |   |
| <ul> <li>Sick O Cont O Parent/Guardian</li> <li>Death in Family/Funeral O Doctor Appointment O Other (Name on legal ID must match name entered.)</li> <li>Other Confirmation</li> <li>Prescure For Confirmation Preferred:</li> <li>Yes</li> <li>Endown C Copeland 08/18/2021 11 26:36 AM Absent Note 8/18/2021 8/18/2021</li> <li>Yes</li> <li>Imin Use Only</li> <li>Start Abtendance:</li> <li>Yes</li> </ul>                                                                                                    | Reason for Dismissal or Absence: *             |                                        | Who will be picking up your student? * |                        |                      |                 |                    |        |   |
| Detati in Family/Funeral O Octor Appointment O Other (Name on legal ID must match name entered.)   Pret Contact for Confirmation:     rent Contact for Confirmation:   rent Contact for Confirmation:     rent Contact for Confirmation:                                                                                                    | ⊖ Sick                                         | O Court                                | O Parent/Guardian                      |                        |                      |                 |                    |        |   |
| <ul> <li>O ther</li> <li>rent Contact for Confirmation</li> <li>rent Contact for Confirmation</li></ul>                                                                                                    | O Death in Family/Funeral                      | <ul> <li>Doctor Appointment</li> </ul> | O Other (Name on let)                  | gal ID must match na   | me entered.)         |                 |                    |        |   |
| Email communication preferred:         O Yes         Responder       Date       Type       Start Date       Red Date       Negation       View       End         Roos, Jessica       08/18/2021 11:29:05 AM       Absent Note       8/19/2021       8/19/2021       Yes       Vew       End         Edwin C Copeland       08/18/2021 11:26:36 AM       Absent Note       8/18/2021       8/19/2021       Yes       Vew       End         Init Use Only       Ves       Ves                                                                                                    | Religious Holiday                              | O Other                                |                                        |                        |                      |                 |                    |        |   |
| Responder       Date       Type       Start Date       End Date       Reason       Updated Attendance         Roos, Jessica       08/18/2021 11:29:05 AM       8/19/2021       8/19/2021       8/19/2021       Vew       E         Edwin C Copeland       08/18/2021 11:26:36 AM       Absent Note       8/18/2021       8/18/2021       Yes       Vew       E         Imin Use Only       Estruthundia EntryDeleted       EntryDeleted                                                                                                    | 'hone: *                                       |                                        | Email communicatio                     | n preferred:           |                      |                 |                    |        |   |
| Responder         Date         Type         Start Date         End Date         Reson         Updated Attendance           Roos, Jessica         08/18/2021 11/29.05 AM         8/19/2021         8/19/2021         9/19/2021         Yes         View         E           Edwin C Copeland         08/18/2021 11/26.36 AM         Absent Note         8/18/2021         8/18/2021         Yes         View         E           Inii Use Only         View         E         View         E         View         E           dated Attendance:         Yes         View         E         View         E         View         E                                                                                                    |                                                |                                        | ○ Yes                                  |                        |                      |                 |                    |        |   |
| Responder         Date         Type         Start Date         End Date         Reson         Updated Attendance           Roos, Jessica         08/18/2021 11:29:5AM         8/19/2021         8/19/2021         8/19/2021         Yes         Yes                                                                                                    |                                                |                                        |                                        |                        |                      |                 |                    |        |   |
| Roos, Jessica     08/18/2021 11:29:05 AM     8/19/2021     8/19/2021     8/19/2021     8/19/2021     View     Edwin C Copeland       Edwin C Copeland     08/18/2021 11:26:36 AM     Absent Note     8/18/2021     8/18/2021     Yes     View     Edwin C Copeland       Imin Use Only     Imin Use Only     Imin Use Only     Imin Use Only     Imin Use Only     Imin Use Only                                                                                                    | Responder                                      | Date                                   | Туре                                   | Start Date             | End Date             | Reason          | Updated Attendance |        |   |
| Edwin C Copeland 08/18/2021 11:26:36 AM Absent Note 8/18/2021 8/18/2021 Yes View En                                                                                                    | Roos, Jessica                                  | 08/18/2021 11:29:05 AM                 |                                        | 8/19/2021              | 8/19/2021            |                 |                    | View   | E |
| tmin Use Only<br>dated Attendance:<br>Yes<br>Error/Invalid Entry/Deleted                                                                                                    | Edwin C Copeland                               | 08/18/2021 11:26:36 AM                 | Absent Note                            | 8/18/2021              | 8/18/2021            |                 | Yes                | View   | E |
| Imin Use Only dated Attendance: Yes Error/Invalid Entry/Deleted                                                                                                    |                                                |                                        |                                        |                        |                      |                 |                    |        |   |
| dated Attendance:<br>Yes<br>ErrorInvalid Entry/Deleted                                                                                                    | denie Llas Onte                                |                                        |                                        |                        |                      |                 |                    |        |   |
| Yes Error/Invalid Entry/Deleted                                                                                                    | dmin Use Only                                  |                                        |                                        |                        |                      |                 |                    |        |   |
| Error/Invalid Entry/Deleted                                                                                                    | dmin Use Only<br>pdated Attendance:            |                                        |                                        |                        |                      |                 |                    |        |   |
|                                                                                                    | admin Use Only<br>(pdated Attendance:<br>) Yes |                                        |                                        |                        |                      |                 |                    |        |   |